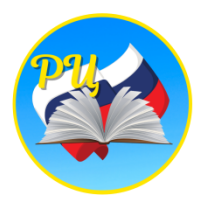

## Инструкция по проведению внутришкольного мониторинга модулей функциональной грамотности на платформе РЭШ

(ссылка на видео-инструкцию: <u>https://youtu.be/MTR9agaNLMk</u>)

Для проведения мониторинга на уровне ОО на платформе РЭШ (<u>https://fg.resh.edu.ru/</u>) нужно придерживаться следующего алгоритма:

1. **Администратор** Зайдите на сайт РЭШ в модуль Функциональная грамотность по ссылке: <u>https://fg.resh.edu.ru/</u>

2. Нажмите кнопку «Войти как учитель»

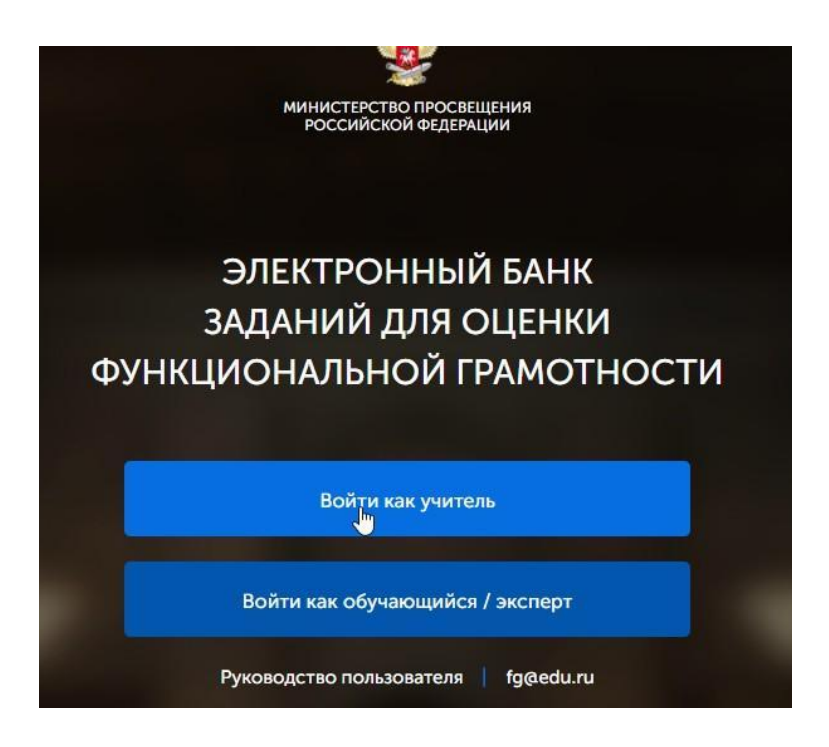

3. Введите логин и пароль от платформы РЭШ, если у Вас нет аккаунта на данной платформе – нажмите ссылку «Зарегистрироваться в РЭШ». 4

| J. S. S. S. S. S. S. S. S. S. S. S. S. S. | Вы пришли с<br>оценки функц | портала "Электронный банк заданий для<br>иональной грамотности" |
|-------------------------------------------|-----------------------------|-----------------------------------------------------------------|
|                                           | Логин                       | zwer5784@gmail.com                                              |
|                                           | Пароль                      |                                                                 |
|                                           | ВОЙТ                        | ГИ <u>Зарегистрироваться в РЭШ</u>                              |
|                                           | <u>Я забыл п</u>            | ароль Руководство пользователя                                  |

5. Нажмите кнопку «Создать мероприятие» и введите название мониторинга, вид проверяемой грамотности, дату проведения мониторинга и назначьте КИМ для варианта.

| Название ме | роприятия              |             |   |
|-------------|------------------------|-------------|---|
| О Глобальнь | іе компетенции         |             |   |
| О Естествен | нонаучная грамотность  |             |   |
| ⊖ Креативно | е мышление             |             |   |
| О Математи  | ческая грамотность     |             |   |
| О Финансова | ая грамотность         |             | 3 |
| О Читательс | кая грамотность        |             |   |
| Дата провед | ения                   |             |   |
| 24.09.2021  |                        |             |   |
| Контрольно- | измерительный материал |             |   |
| Вариант     | Время на выполнение    | КИМ         |   |
| Вариант 1   |                        | Укажите КИМ | × |

На данный момент доступны работы для 8 и 9 классов по 2 варианта для математической, читательской и естественно-научной грамотности.

Мероприятия / Создание мероприятия

Сохраните карточку работы, нажав «Сохранить».

6. В разделе «Проведение» нажмите «Добавить класс» и введите данные о группе учеников (наименование и количество участников). Нажмите «Сохранить». 7

| МГ ВШМ (9 класс) 1 четверть<br>Код мероприятия C2JACAA<br>Продолжительность диагностической работы: 40 мину | Я<br>АЯ                      | Редактирование класса | ×             | хническая |
|----------------------------------------------------------------------------------------------------|------------------------------|-----------------------|---------------|-----------|
| Проведение Эксперты                                                                                         |                              | Наименование          | 0             |           |
| Добавить класс                                                                                              | с) 1 четве                   | Количество учеников   | 1             |           |
| Нет ни одного участника.                                                                                    | :АА<br>ігностической ;<br>ты | Исключить Сох         | ранить Отмена |           |

Добавьте все классы в параллели и укажите актуальное количество учеников.

8. Перейдите в раздел «Эксперты» и добавьте необходимое количество экспертов для проверки мониторинга.

*Лучше, если проверять работу будет педагог, не работающий в данном классе/группе.* 

|                | (экласс) і четверть 🦉                          |                |               |                                 |            |
|----------------|------------------------------------------------|----------------|---------------|---------------------------------|------------|
| Код мероприя   | тия С2ЈАСАА                                    |                |               | 17.                             | 1          |
| Продолжитель   | ьность диагностической работы: <b>40 минут</b> | Проведение     | Эксперты      |                                 |            |
| Проведение     | Эксперты                                       | Добавить экспе | рта           |                                 |            |
| Добавить экспе | рта                                            | Эксперт        |               | Проверено работ                 |            |
|                |                                                | Эксперт 1      |               | 0                               | Заблокиров |
| Не назначен    | но ни одного эксперта.                         | ය. Скачать пер | ечень индивид | уальных кодов доступа экспертов |            |
|                |                                                |                |               |                                 |            |

9. Скачайте коды доступа для экспертов и учеников и раздайте их непосредственно перед работой, зафиксировав в таблице, кому из детей Вы тот или иной код выдали.

| Проведение      | Эксперты |                 |            |
|-----------------|----------|-----------------|------------|
| Добавить экспер | ота      |                 |            |
| Эксперт         |          | Проверено работ |            |
| Эксперт 1       |          | 0               | Заблокиров |

🛃 Скачать перечень индивидуальных кодов доступа экспертов

| А     | В            | С              | D                  |     |
|-------|--------------|----------------|--------------------|-----|
| Класс | Номер работы | Код работы     | Индивидуальный код | ФИС |
| 7a    | Работа 1     | <b>C2JACAA</b> | 533041             |     |
| 7a    | Работа 2     | <b>C2JACAA</b> | 813518             |     |
| 7a    | Работа 3     | <b>C2JACAA</b> | 376716             |     |
| 7a    | Работа 4     | <b>C2JACAA</b> | 147019             |     |
| 7a    | Работа 5     | <b>C2JACAA</b> | 715188             |     |
| 7a    | Работа 6     | <b>C2JACAA</b> | 247344             |     |
|       |              |                |                    |     |

10. Скачайте коды доступа для экспертов и также зафиксируйте, кому какой код Вы выдали.

| Проведение      | Эксперты |                 |            |
|-----------------|----------|-----------------|------------|
| Добавить экспер | ота      |                 |            |
| Эксперт         |          | Проверено работ |            |
| Эксперт 1       |          | 0               | Заблокиров |

|   | А         | В          | С                  |
|---|-----------|------------|--------------------|
| 1 | Эксперт   | Код работы | Индивидуальный код |
| 2 | Эксперт 1 | C2JACAA    | 22085313           |
| 3 |           |            |                    |

11. **Педагог** В день проведения работы для каждого учащегося обеспечьте место за компьютером и откройте для него страницу: <u>https://fg.resh.edu.ru/</u>. В этот раз необходимо нажать кнопку «Войти как обучающийся / эксперт».

12.В поле «Код мероприятия» обучающийся вводит код работы. В поле «пароль» - свой индивидуальный код. Поставьте галочку в поле «Я не робот» и нажмите кнопку «Войти».

| Var upperputtur                            |       |              |            |         |
|--------------------------------------------|-------|--------------|------------|---------|
| Код мероприятия                            | + **  |              | ~          |         |
|                                            | Класс | Номер работы | Код работы | Индивид |
| Пароль                                     | 7a    | Работа 1     | C2JACAA    | 533041  |
|                                            | 7a    | Работа 2     | C2JACAA    | 813518  |
|                                            | 7a    | Работа З     | C2JACAA    | 376716  |
| Я не робот                                 | 7a    | Работа 4     | C2JACAA    | 147019  |
| Конфиденциальность - Условия использования | 7a    | Работа 5     | C2JACAA    | 715188  |
| ВОЙТИ                                      | 7a    | Работа 6     | C2JACAA    | 247344  |

- 13. Далее учащийся читает инструкцию и выполняет предложенные задания. На работу отводится 40 минут.
- 14. Эксперт приступает к проверке на сайте <u>https://fg.resh.edu.ru/</u> и в поле «Код мероприятия» вводит код работы. В поле «пароль» свой индивидуальный код. Поставьте галочку в поле «Я не робот» и нажмите кнопку «Войти».

| Вход                                                    |   |           |            |                    |
|---------------------------------------------------------|---|-----------|------------|--------------------|
| Код мероприятия                                         |   |           |            |                    |
| Dener                                                   |   |           |            |                    |
| Пароль                                                  |   |           |            |                    |
|                                                         |   |           |            |                    |
| Я не робот                                              |   | А         | В          | С                  |
| reCAPTOHA<br>Конфиденциальность - Условия использования | 1 | Эксперт   | Код работы | Индивидуальный код |
| ВОЙТИ                                                   | 2 | Эксперт 1 | C2JACAA    | 22085313           |
| Войни                                                   | 3 |           |            |                    |

15.В личном кабинете эксперта находится инструкция. Нажмите кнопку «Критерии оценивания» и скачайте прикрепленные файлы.

## Читательская грамотность ВШМ 8 класс

Дата проведения 23.09.2021 00:00

## Экспертиза (Свернуть инструкцию)

Для начала проверки нажмите кнопку «Приступить к проверке». На экране Вам отобразятся ответы участника. При необходимости ответы участника можно будет распечатать.

После завершения проверки задания Вам автоматически будет выдано на проверку следующее с тем же вариантом (если работы с данным вариантом еще не проверены). Чтобы прекратить проверку, просто закройте браузер, никаких дополнительных действий не требуется.

На проверку каждой работы отводится 30 минут. Если 30 минут окажется недостаточно, Вы всегда можете зарезервировать дополнительное время.

После завершения проверки работы Вы не сможете вернуться к редактированию баллов.

Вами проверено работ: **1** Всего работ ожидает проверки: **0** 

## 😫 Критерии оценивания

Приступить к проверке ightarrow

|        | іка. При не |
|--------|-------------|
|        | риантом (   |
|        | ных действ  |
|        | зарезерви   |
| Отмена |             |
|        |             |
|        | Отмена      |

- 16. Нажмите кнопку «Приступить к проверке» и откройте на компьютере скачанный файл «....\_система оценивания», в нем содержаться критерии для проверки двух заданий. Выполните проверку всех доступных для проверки работ.
- 17. Администратор Убедившись, что работы всех участвовавших учеников проверены, нажмите «Скачать результаты»

| Проведение     | Эксперть | a                        |                         |          |                       |
|----------------|----------|--------------------------|-------------------------|----------|-----------------------|
| Добавить класс |          |                          |                         |          |                       |
| Класс / уч     | еник     | Статус                   | Время начала выполнения | Прогресс | Оценивание / результа |
| + 8А (24 уча   | стника)  | Изменить<br>планирование | 5                       | •        |                       |
| — 8б (5 участ  | ников)   | Изменить<br>планирование | -                       |          |                       |
| Работа         |          | Завершено                | 24.09.2021 в 13:48      |          | 9 баллов              |
| Работа         | 2        | Завершено                | 24.09.2021 в 13:26      |          | 5 баллов              |
| Работа         | 3        | Завершено                | 24.09.2021 в 14:13      |          | 7 баллов              |
| Работа         | 4        | Завершено                | 24.09.2021 в 13:47      |          | 4 балла               |

18.В скаченной таблице находятся все результаты мониторинга. Если часть уровней не проставлена, то воспользуйтесь спецификацией к работе (ее можно скачать в личном кабинете эксперта).

| Uniting | .a        | φ1 (a        | berpublimburine in |                           |   |   |   |
|---------|-----------|--------------|--------------------|---------------------------|---|---|---|
| A       |           |              |                    |                           |   |   |   |
| Α       | В         | С            | D                  | E                         | F | G | Н |
| ласс    | Участник  | Сумма баллов | Процент выполнения | ровень сформированности Ф | 1 | 2 | 3 |
| 8A      | Работа 23 | 16           | 89                 | Высокий                   | 0 | 0 | 1 |
| 86      | Работа 1  | 9            | 47                 | Средний                   | 0 | 1 | 1 |
| 86      | Работа 2  | 5            | 28                 | Низкий                    | 0 | 0 | 1 |
| 86      | Работа 3  | 7            | 37                 | Низкий                    | 0 | 0 | 0 |
| 86      | Работа 4  | 4            | 21                 | Недостаточный             | 0 | 0 | 0 |
| 86      | Работа 5  | 5            | 28                 | Низкий                    | 0 | 0 | 0 |
|         |           |              |                    |                           |   |   |   |

19.Для обработки данных воспользуйтесь таблицей, скачав ее по ссылке: <u>https://docs.google.com/spreadsheets/d/1R7XKnqxVS7jnyFGTnGKx0vebgRlbfwzF/edit?u</u> <u>sp=sharing&ouid=117627550361894703060&rtpof=true&sd=true</u>. Вставьте данные из столбца «Уровень сформированности ΦГ» из Вашего файла с результатами в Форму для расчета.

20. Для написания анализа результатов мониторинга воспользуйтесь спецификацией, критериями для проверки работ и таблицей с подсчитанными процентами результатов мониторинга.